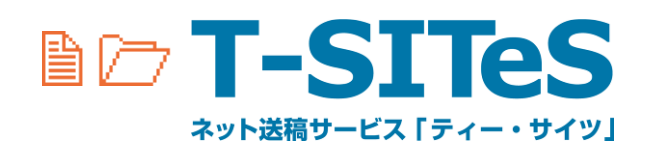

アプリ版 6版 2024/07/25

TOPPAN クロレ株式会社 技術開発本部 技術開発部

# <u>目 次</u>

| 1. ログインとログアウト、グループ切替                 | 3    |
|--------------------------------------|------|
| 1.1 T-SITeS アプリ版 ダウンロード URL          | 3    |
| 1.2 ログイン                             | 3    |
| 1.3 サブフォルダ D によるログイン                 | 4    |
| 1.4 ログアウト                            | 5    |
| 1.5 作業グループ変更                         | 5    |
| 2. パスワードの変更                          | 6    |
| 2.1 ログイン時のパスワード変更                    | 6    |
| 2.2 通常画面からのパスワード変更                   | 7    |
| 2.3 パスワードのリセット                       | 8    |
| 3. アップロード                            | 9    |
| 3.1 アップロードの画面操作                      | 9    |
| 4. ダウンロード                            | 12   |
| 4.1 ダウンロードの画面操作                      | . 12 |
| 5. 移動・⊐ピー                            | 14   |
| 5.1 移動・⊐ピーの画面操作                      | . 14 |
| 6. その他の操作                            | 16   |
| 6.1 ファイル・フォルダの削除                     | . 16 |
| 6.2 ファイル・フォルダの名称変更(リネーム)             | . 17 |
| 6.3 新規フォルダの作成                        | . 18 |
| 7. ヒント                               | 19   |
| (参考) A. フォルダ・ファイル名の制約                | 20   |
| A.1 システムが各OSとの間で使用できない文字             | 20   |
| A. 1. 1 T-SITeS Ver2 システムで使用できない文字   | . 20 |
| A. 1. 2 T-SITeS Ver2 システムで利用を推奨しない文字 | . 20 |
| A. 1. 3 各 OS 上で使用不可の文字(各 OS の禁止文字)   | . 20 |
| (参考) B. グループサブフォルダの表示について            | 21   |
| B.1 アクセス権の設定されたグループサブフォルダ            | . 21 |
| B.2 期限の設定されたグループサブフォルダ               | . 21 |
| B. 2. 1 グループサブフォルダに有効期限が設定されている場合    | . 21 |
| B. 2. 2 ファイル有効期限(日数)が設定されている場合       | . 21 |
| B. 2. 3 ファイル有効期限(曜日+時間)が設定されている場合    | . 22 |
| (参考) C. システムのメンテナンスについて              | 23   |
| C.1 定期メンテナンスについて                     | . 23 |
| C. 2 不定期メンテナンス(計画停止)について             | . 23 |
| T-SITeS Ver2 アプリ版 使用手順書 第6版 - 2/23   |      |

#### 1. ログインとログアウト、グループ切替

#### 1.1 T-SITeS アプリ版 ダウンロード URL

図書印刷が提供するネット送稿サービス「TSITeS」へようこそ。 ご利用の前にログインしてください。 https://ts.tosho.co.jp/TSITeSServer/

リレスワードをお忘れの方

1.7.0\_51以降では、ご利用前にJava設定が必須となります。下記をご確認ください。 1.7.0\_51以降必要設定

T-Sines(以下、ホシステムとする)は、国際可隔絶式会社(以下、廃社とする)によって開設、優長されるサービスです 以下の間所をよくお飲みいただき、ご開発のたご可用いただきますようお願い中し上げます。 なお、ご利用いただいた時後で開発に同意されたたのとします。

きなみな加速器としてお時であれた時ではなします。 キジンナーンスが増生物( システムの停止について 感がしテナンス) おりったり着く(一体やれにたく心をいまったのであり、AM 7) をなった時間はおりやすったスタンの行う一に入手にすることができられるします。 この時間はお用かりできったり、一次回び下す。した人をしまったのできられるします。 という時間はは、日本の時間です。「した人のかった」でありしてください。 メンチャンスの通知にしていたのかった時であり、「したく」のかった。 0012 0

クリア

利用規約を見

決定

----

-1

https://ts.tosho.co.jp/TSITeSServer/tsitesgui\_ts/index.html

1.2 ログイン

A ロガイン TSITeS GUI Ver1 0 35

接続先 アカウント名 パスワード

システムからのお知らせ

T-SITeS ver.2 利用規約

システムの利用可能時間

禁止事実 キシステム利用をは原則として以下の行為を行ってはいやません。 データを得着目的であ見解サーバしはは常すること また2日、「服用剤がでか所すること もた3日、ことのすましてやった大利用すること も原こ。後天 後天を知わず2分に認文する行為を行うこと

クライアント動作環境

🔗 グループ選択 TSITeS GUI Ver1.0.35

作業グループ

サブフォルダID

NEROCRELET

- T-SITeS アプリ ダウンロード URL にアクセスし、環境にあ わせた T-SITeS アプリをダウンロードします。 ダウンロードしたファイルからアプリを起動します。
- ② ログイン画面が表示されますのでアカウント名とパスワード を入力して[ログイン]ボタンをクリックしてください。

(システムからのお知らせが表示されます。) 随時変更されることがありますので必ず御一読ください。

③ 利用規約を確認し、同意する場合は[利用規約に同意し ます]ボタンをクリックします。

システム初回利用時や規約改定後の 初回ログイン時などに表示されます。

(規約文面は、ログイン画面右下のリンクより随時確認できます。)

メッセージ 野社サーバーに同意の登録が完了いたしました。ありがとうございます。

- ⑤ 作業グループ(品目等)選択を行います。
  - テキスト入力するとプルダウンが自動的に絞りこまれます。
  - プルダウンから作業グループを選択して決定ボタンをクリックするとメイン画面が表示されます。

T-SITeS Ver2 アプリ版 使用手順書 第6版 - 3/23

#### 1.3 サブフォルダ ID によるログイン

アップロードメールに記載されているサブフォルダ D でファイルがアップロードされたフォルダにログインします。

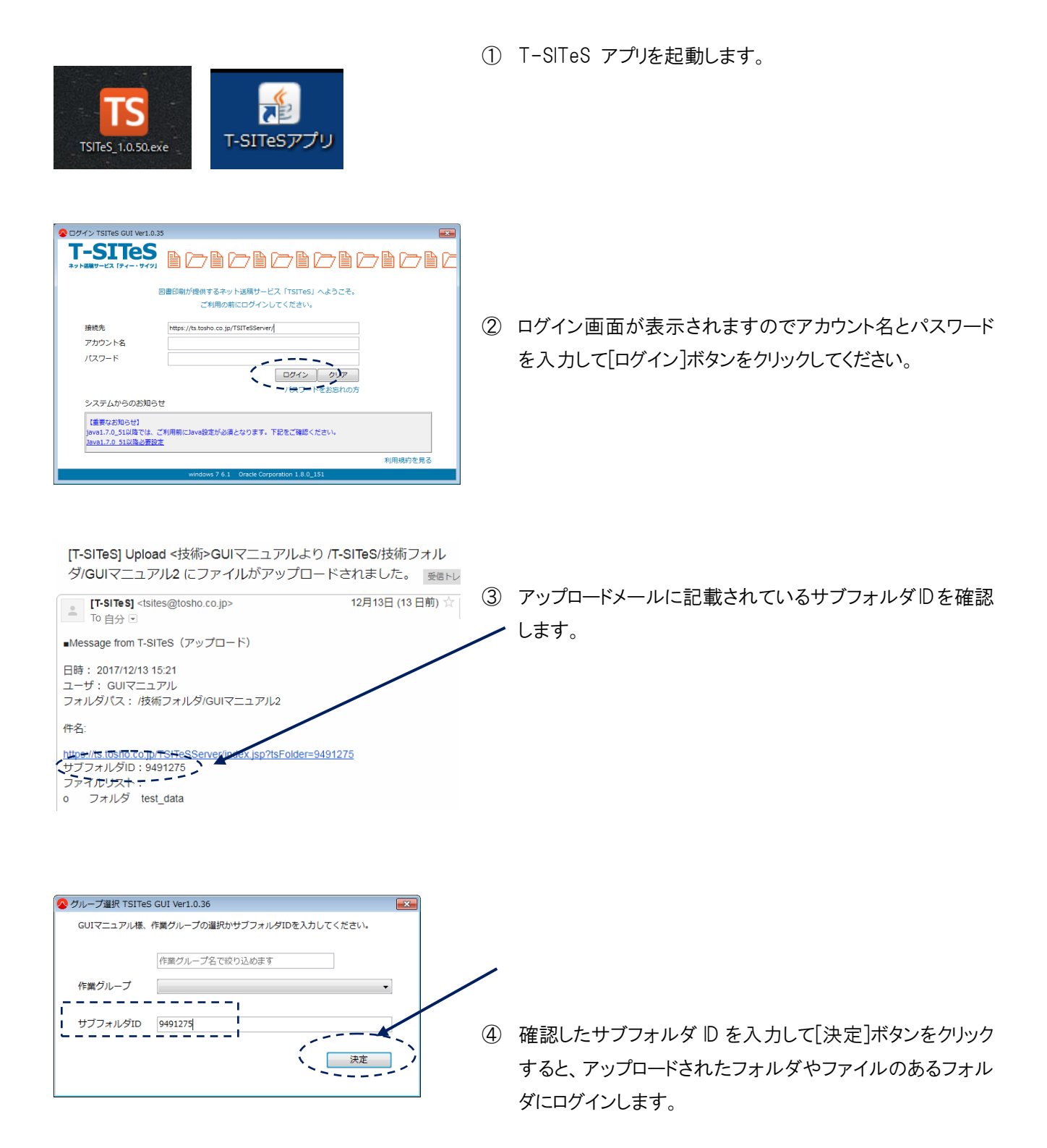

#### 1.4 ログアウト

利用終了時にログアウトを実施します。

|                                                 |                                                           | 1 | 画面上段にある「ログアウト」をクリックします。  |
|-------------------------------------------------|-----------------------------------------------------------|---|--------------------------|
| <b>T-SITES</b><br>キット編集サービス (タイー・ウイツ) グウンロード 移動 | アル様 [ 近面読みメール / パンフート安更 ヒント 作用2/1     コピー 前除 名前の変更 新現フォルダ | - |                          |
|                                                 |                                                           | 1 | 今まで正しく動いていたが、明らかに動きがおかしい |
|                                                 |                                                           |   | などの時は、一旦ログアウトしてください。     |
| 終了確認ダイアログ TSITeS GUI Ver1.0.35                  |                                                           | 2 | [OK]ボタンをクリックするとメイン画面が閉じ  |
| 終了します。ご利用ありがとう                                  | うございます。                                                   |   | て終了します。                  |
|                                                 | OK キャンセル                                                  |   |                          |

1.5 作業グループ変更

接続先グループの変更時に作業グループ変更を実施します。

| 🔕 メイン TSITe5 GUI Ver1.0.35              | >                                                                                         |        |
|-----------------------------------------|-------------------------------------------------------------------------------------------|--------|
| <b>T-SITES</b><br>#9100000125 (94-1949) | 24にちは、0472127148(2世第552-16、1720-1538 ととれ、0月が10-7538 CAT2<br>ダクンロード 参加 コビー 秋田 6月の広東 秋田フォルグ | 🗢 四番印刷 |
| 作業グループへ戻る確認。                            | ダイアログ TSITeS GUI Ver1.0.35                                                                |        |
| 作業グループ                                  | プ選択画面へ戻ります。よろしいですか。                                                                       |        |
|                                         | ок <b>+</b> т>ти                                                                          |        |

- ① 画面上段にある「作業グループ変更」をクリックします。
  - [OK]ボタンをクリックするとメイン画面が閉じ てグループ選択画面が表示されます。

アカウントおよびパスワードは個人または責任の単位でお渡ししています。 パスワードがお手元に届きましたら初期パスワードでログイン後、まず変更を行っていただき、 変更後のパスワードは他人に知られないよう、ご注意下さい。

⑦万が一パスワードを紛失した場合は、[2.3 パスワードのリセット]に従ってパスワードをリセットしてください。

システムを初めて利用する場合やパスワードリセット後に初めてログインする場合など、初期パスワードから任意のパスワードへ確実に変更していただくため、ログイン成功後にパスワード変更画面を表示しています。

2.1 ログイン時のパスワード変更

| 💊 パスワード変更ダイアログ TSITeS GUI Ver1.0.                      | 35                                | ①ログインに成功すると、パスワード変更画面が表                                    |
|--------------------------------------------------------|-----------------------------------|------------------------------------------------------------|
| パスワ<br>ログインはあ<br>お手数ですが、パスワー                           | ード変更<br>成功しました。<br>- ドを変更してください。  | 示されます。                                                     |
| 現在のパスワード<br>新しいパスワード(必須6文字以上20文字以下英数)<br>新しいパスワード(確認用) | ・・・・・・     ・・・・・・・     ・・・・・・・・・・ | ②現在のパスワードおよび新しいパスワードを<br>画面の指示に従って入力し、[変更]ボタンを<br>クリックします。 |

(1)「現在のパスワード」

… 現在のものを入力します。

- (2)「新しいパスワード」
  - … 6 文字以上 20 文字以下で入力します。
- (3)「新しいパスワード(確認用)」:

…(2)と同一内容を入力します。

パスワードの特性上、入力した文字列は画面には表示されません。日本語入力、
 CapsLock など入力状態に注意してください。

変更期限に猶予がある場合のみ う[今回は変更しない]ボタンが表示されます。 クリックするとパスワードを変更せずに、 そのままログインできます。

#### 2.2 通常画面からのパスワード変更

|                                                                                                    | <ul> <li>         ・・・・・・・・・・・・・・・・・・・・・・・・・・・・・</li></ul>                                                                                                    |
|----------------------------------------------------------------------------------------------------|----------------------------------------------------------------------------------------------------|
|                                                                                                    | ②現在のパスワードおよび新しいパスワードを画面の<br>指示に従って入力します。                                                                                                    |
| パスワード変更 TSITeS GUI Ver1.0.35 現在のパスワード 新しいパスワード(必須6文字以上20文字以下英数) 新しいパスワード(確認用) 第しいパスワード(確認用) 第日の日本の日本の日本の日本の日本の日本の日本の日本の日本の日本の日本の日本の日本 | <ul> <li>(1)「現在のパスワード」</li> <li>… 現在のものを入力します。</li> <li>(2)「新しいパスワード」</li> <li>… 6 文字以上 20 文字以下で入力します。</li> <li>(3)「新しいパスワード(確認用)」:</li> <li>… (2)と同一内容を入力します。</li> </ul> |
|                                                                                                    | ▲③[登録]ボタンを押してパスワード更新をします。 ④一日ログアウトし、新しいパスワードでログインし                                                                                                    |
|                                                                                                    | τ.                                                                                                    |

パスワードが更新されたことを確認してください。

パスワードを忘れた場合は、アカウント名とメールアドレスの入力でパスワードをリセットすることができます。

#### 2.3 パスワードのリセット

| 💊 ログイン TSITeS GUI Ver1.0.35                                                                                                    |                                                                                                    |
|----------------------------------------------------------------------------------------------------|----------------------------------------------------------------------------------------------------|
|                                                                                                    | □ (①ログインフォームの下にある<br>└<br>✓ 「パスワードをお忘れの方〕リンクをクリックし                                                           |
| 図書印刷が提供するネット送稿サービス「TSITeS」へようこそ。<br>ご利用の前にログインしてください。                                                                                                    | ます。                                                                                                    |
| 接続先 https://ts.tosho.co.jp/TSITeSServer/<br>アカウント名<br>パスワード ロワゴン                                                                                                |                                                                                                    |
| ノスワードをお忘れの方                                                                                                    |                                                                                                    |
| 【重要なお知らせ】<br>java1.7.0_51以降では、ご利用前にJava設定が必須となります。下記をご確認ください。<br>Java1.7.0_51以降の要投定<br>利用規約を見る                                                                  |                                                                                                    |
| windows 7 6.1 Oracle Corporation 1.8 0_151                                                                                                    |                                                                                                    |
| <ul> <li></li></ul>                                                                                                    | ②「アカウント名」と「メールアドレス」を入力して<br>【送信】ボタンをクリックします。                                                                 |
| メッセージ                                                                                                    | ③入力したアカウント情報が正しければ、入力<br>したメールアドレスヘリセットされたパスワード<br>が通知されます。                                                  |
| [T-SITeS] アカウントのお知らせ 受信トレイ ★<br>[T-SITeS]  14:51 (3 分前) ☆<br>■ Message from T-SITeS<br>パスワードを初期化しました。以下のURLよりログインしてください。 なお、初期化処理物の初回ログイン時にはJ(スワード変更画面が表示されますので | <ul> <li>④メールに記載されたパスワードでログインす</li> <li>ると、初回ログイン時と同じ画面が表示され<br/>パスワード変更が促されるので、指示に従っ<br/>て変更します。</li> </ul> |
| 任意の文字列(6~20文字)に変更してください。<br>アカウント名:guimanual<br>パスワード:NxqIvJnA<br>https://ts.tosho.co.jp/TSITeSServer/                                                          |                                                                                                    |
|                                                                                                    |                                                                                                    |

#### 3.1 アップロードの画面操作

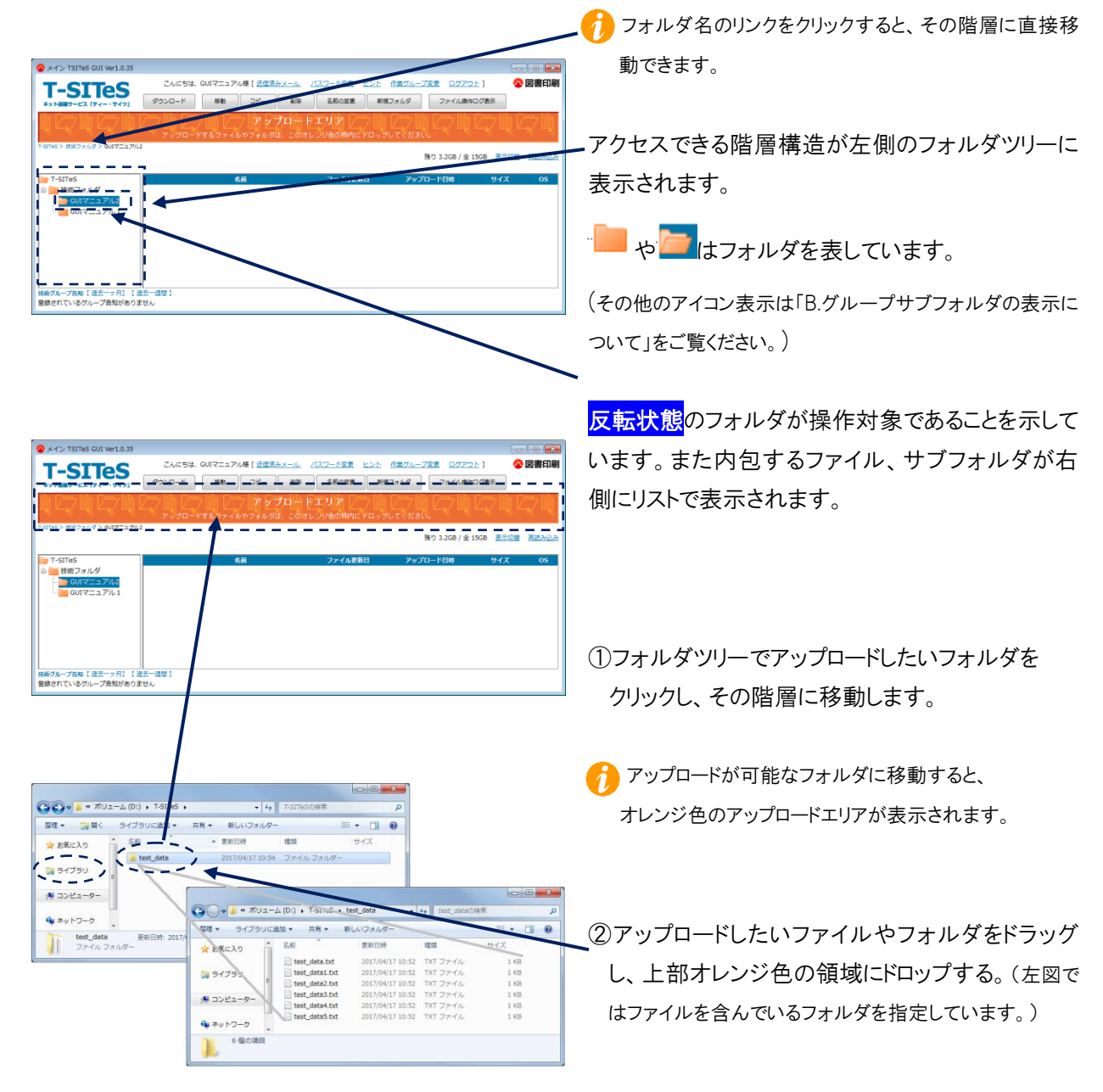

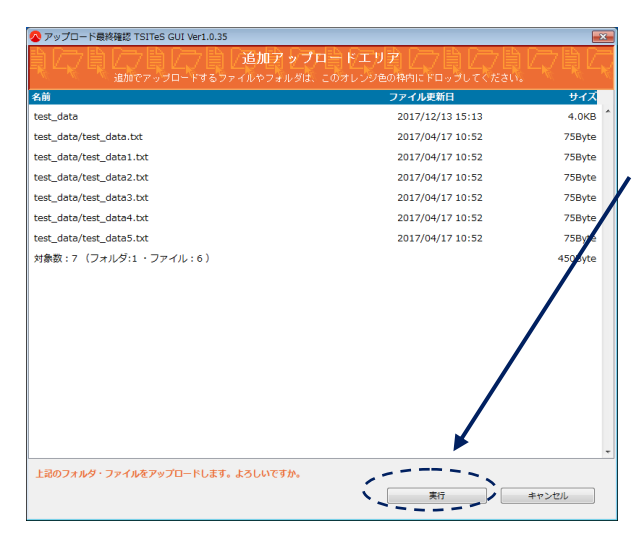

(ドロップしてから数秒後)

⑦ 完了までの時間は数・サイズに依存します。

⑤アップロードの確認を求められるので、 [実行]ボタンをクリック、アップロードを開始します。

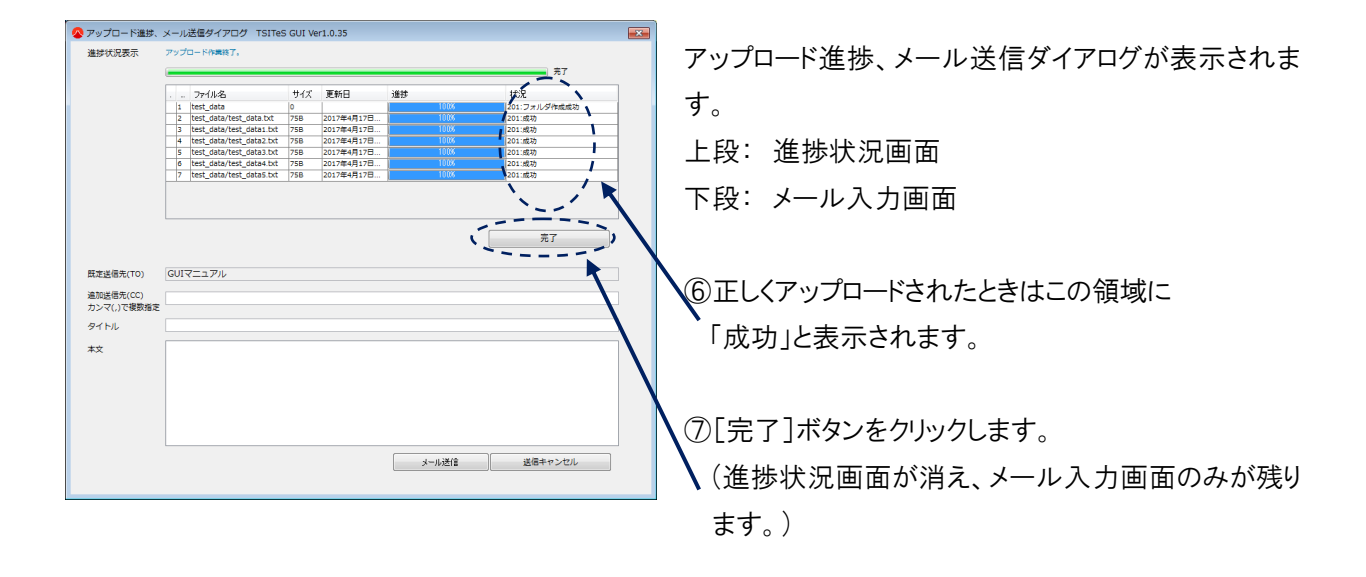

## 3. アップロード

| 💊 アップロード進捗、              | メール送信ダイアログ TSITES GUI Ver1.0.35 | × |
|--------------------------|---------------------------------|---|
| 既定送信先(TO)                | GUIマニュアル                        |   |
| 追加送信先(CC)<br>カンマ(,)で複数指定 |                                 |   |
| タイトル                     |                                 |   |
| **                       |                                 |   |
|                          | メール送信 送信キャンセル                   |   |
|                          |                                 |   |

| 「既定送信先」                              | システムでメール送信先に設定<br>されているユーザ名が表示され<br>ます。グループにより異なります。<br>送信先の追加・削除・編集はで<br>きません。                                       |
|--------------------------------------|----------------------------------------------------------------------------------------------------|
| 「追加送信先」                              | 同一内容でメール送信先を増や<br>したい場合、任意メールアドレス<br>を「,」(半角カンマ)区切りで入力<br>します。                                                        |
|                                      | 0000                                                                                                    |
| 「タイトル」                               | メールのタイトルを入力します。                                                                                                    |
| 「タイトル」<br>「本文」                       | メールのタイトルを入力します。<br>メールの本文を入力します。<br>アップロードしたファイルリストが<br>自動的に入力されます。<br>HTML タグは使用できません。                               |
| 「タイトル」<br>「本文」<br>[メール送信]            | メールのタイトルを入力します。<br>メールの本文を入力します。<br>アップロードしたファイルリストが<br>自動的に入力されます。<br>HTML タグは使用できません。<br>メールを送信します。                 |
| 「タイトル」<br>「本文」<br>[メール送信]<br>[キャンセル] | メールのタイトルを入力します。<br>メールの本文を入力します。<br>アップロードしたファイルリストが<br>自動的に入力されます。<br>HTML タグは使用できません。<br>メールを送信します。<br>メール送信を中止します。 |

| 📀 メイン TSITeS GUI Ver1.0.35                                                                  |                                          |                                                                                   |                                      |               | •     |
|---------------------------------------------------------------------------------------------|------------------------------------------|-----------------------------------------------------------------------------------|--------------------------------------|---------------|-------|
| T-SITES                                                                                     | こんにちは、GUIマニュアル様 [ 送信汚み)<br>ダウンロード 移動 コピー | メール         パスワード変更         ヒント         作           NR         名前の変更         新規フォ | <u>単クループ交更 ログアウト</u><br>・ルダ ファイル連体ログ | ] 🔨           | 図書印刷  |
| 1<br>1<br>1<br>1<br>1<br>1<br>1<br>1<br>1<br>1<br>1<br>1<br>1<br>1<br>1<br>1<br>1<br>1<br>1 | アップロードするファイルやフォルダは、                      | ロードエリア<br>このオレンジ色の操作にドロップして                                                       |                                      | 7Q0           | ZQ    |
| 1511657 887787797 6014-1278                                                                 | 4                                        |                                                                                   | 残り 3.2GB / 全 15G                     | 8 <u>表示切替</u> | 再読み込み |
| T-SITeS                                                                                     | 名前                                       | ファイル更新日                                                                           | アップロード目時                             | サイズ           | OS    |
| ● ■ 技術フォルダ ● ○ GUIマニュア/P ● ○ GUIマニュア/P ■ test_data ■ GUIマニュア/L1                             | Est_dota                                 | 2017/12/13 15:13                                                                  | 2017/12/13 15:21                     |               | Win   |
| 接続グループ告知 【過去一ヶ月】 【注<br>登録されているグループ告知があり】                                                    | 最去一連閉〕<br>▼せん                            |                                                                                   |                                      |               |       |

| 📀 メイン TSITeS GUI Ver1.0.35              |                           |                                   |                  |           |      |
|-----------------------------------------|---------------------------|-----------------------------------|------------------|-----------|------|
| T-STTOS                                 | こんにちは、GUIマニュアル様 [ 送信活みメーパ | レ バスワード変更 ヒント 街                   | ミクループ交更 ログアウト    | ) 🔷 🖾     | 影印刷  |
| ネット運動サービス [ティー・サイツ]                     | ダウンロード 移動 コピー 第           | 除 名前の変更 新規フォ                      | リレダーファイル操作ログ     | 表示        |      |
| Į RU Į RU Į                             | レートするファイルやフォルダは、この        | - <b>ドエリア</b><br>Dオレンジ色の特別にドロップした |                  | 2QQ       | 'Q   |
| T-SITES > 側刺フォルダ > 0.0マニュアル             | .2 > test_dota            |                                   | 限り 3.2GB / 全 15G | 8 表示切替 再5 | 8202 |
|                                         |                           |                                   |                  |           |      |
| T-SITeS                                 | 名前                        | ファイル更新日                           | アップロード日時         | サイズ       | OS   |
| 白 == 技術フォルダ                             | 📄 📋 test_data.txt         | 2017/04/17 10:52                  | 2017/12/13 15:21 | 75Byte    | Win  |
| GUIマニュアル2                               | test_data1.txt            | 2017/04/17 10:52                  | 2017/12/13 15:21 | 75Byte    | Win  |
| tort data                               | test data2.txt            | 2017/04/17 10:52                  | 2017/12/13 15:21 | 75Byte    | Win  |
| CUNTER TO A                             | III fil test data3.txt    | 2017/04/17 10:52                  | 2017/12/13 15:21 | 75Byte    | Win  |
|                                         | III fil test data4 byt    | 2017/04/17 10:52                  | 2017/12/12 15:21 | 758ute    | Win  |
|                                         | E C test datas but        | 2017/04/17 10:52                  | 2017/12/12 15:21 | 750/00    | Win  |
|                                         |                           | 2017/04/17 10:32                  | 2017/12/13 13:21 | 756yte    |      |
|                                         |                           |                                   |                  |           |      |
|                                         |                           |                                   |                  |           |      |
|                                         |                           |                                   |                  |           |      |
| 105/14/040 132681 13                    | JL                        |                                   |                  |           |      |
| 100 / / / / / / / / / / / / / / / / / / | MAA JOHN A                |                                   |                  |           |      |
| 金融されているシルーン世紀からう                        | F U A                     |                                   |                  |           |      |

⑧アップロードしたものが存在していることを 確認します。

#### 4.1 ダウンロードの画面操作

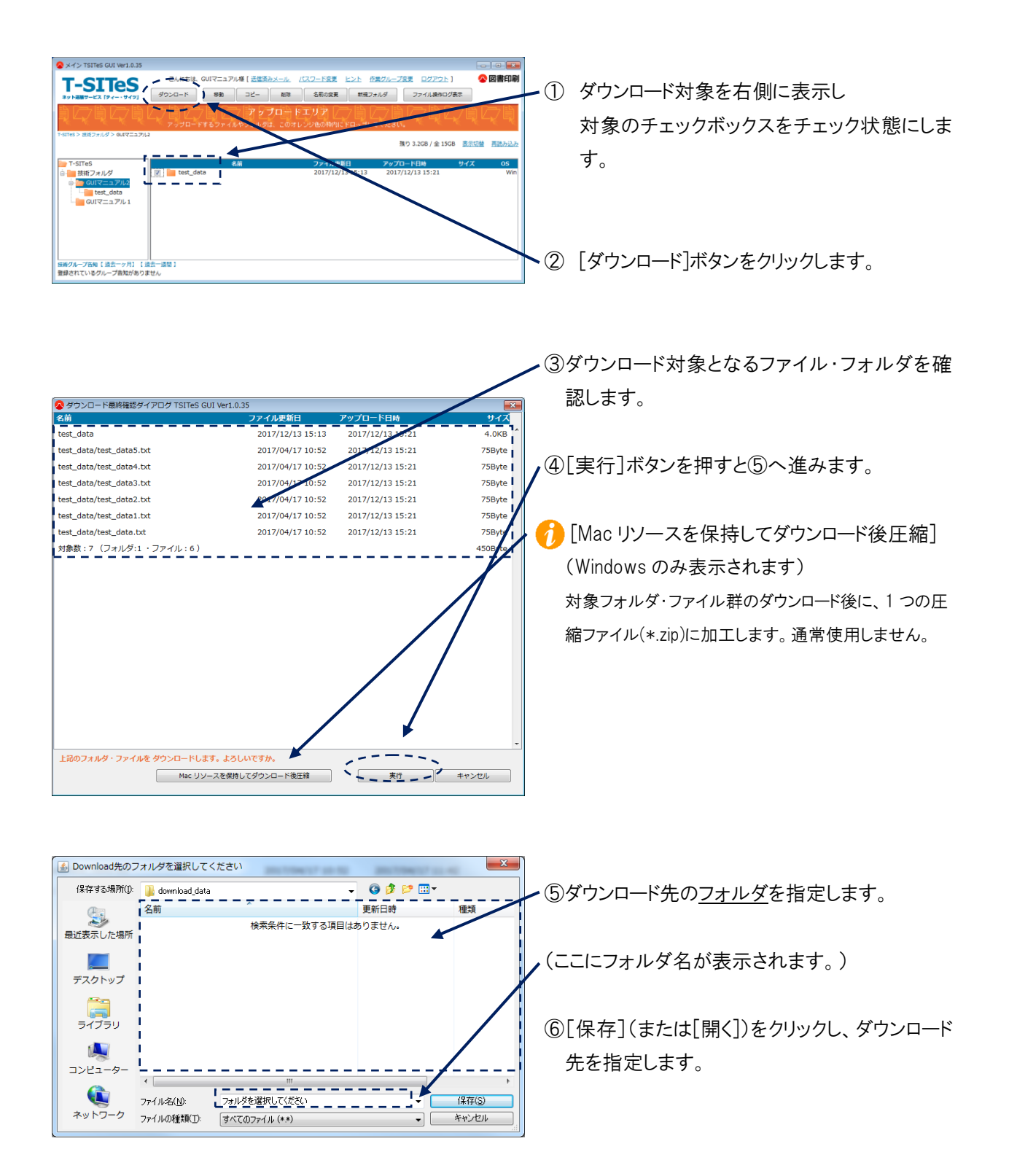

| ダウンロード進捗 | ダイアログ TSITeS GUI Ver1.0.                                                                                                    | 35                                                            |                                                                                                    |                                                    |   | × | (ダウンロード進捗ダイアログが表示されます。)        |
|----------|----------------------------------------------------------------------------------------------------|---------------------------------------------------------------|----------------------------------------------------------------------------------------------------|----------------------------------------------------|---|---|--------------------------------|
| 進捗状況表示   | ダウンロード作業等了。<br>ファイル名。<br>1 test_data<br>2 test_data/test_data5.txt<br>8 test_data/test_data5.txt<br>6 test_data/test_data3.txt<br>6 test_data/test_data1.txt<br>7 test_data/test_data1.txt | サイズ<br>4.0KB<br>75B<br>75B<br>75B<br>75B<br>75B<br>75B<br>75B | 更新日<br>2017年12月18日。<br>2017年4月17日<br>2017年4月17日<br>2017年4月17日<br>2017年4月17日<br>2017年4月17日<br>2017年4月17日<br>2017年4月17日。 | 送許<br>100%<br>100%<br>100%<br>100%<br>100%<br>100% |   |   | フォルダ、ファイルそれぞれに進捗状況が表示され<br>ます。 |
|          |                                                                                                    |                                                               |                                                                                                    |                                                    | ( |   | _⑦[完了]ボタンを押して終了します。            |

5. 移動・コピー

T-SITeS

\*11月

test\_data ルマニュアル

接新グループ告知 【 過去一ヶ月】 【 過去一週間 】 登録されているグループ告知がありません

最終確認

5.1 移動·コピーの画面操作

こんにちは、GUIマニュアルギ

💊 ファイルのコピー確認 TSITeS GUI Ver1.0.35

パスワード変更

(ほぼ同一の操作画面なので、図は⊐ピー操作で説明します)

🔷 図書印刷

×

x

/ 全 15GB 表示切替 再建

- コピー・移動対象のファイル・フォルダのチェックボックスをチェック状態にします。
- ②「コピー」ボタンまたは「移動」ボタンをクリッ クします。

- ③ 画面上側に⊐ピー・移動対象が表示される ので、確認します。
- ④ 画面下側に⊐ピー・移動先を選択するためのツリーが表示されるので、⊐ピー・移動先のフォルダをクリックします。
- 移動・コピー先に同名ファイル・フォルダが ある場合は、エラーが表示されます。
- ⑤ 「はい」ボタンをクリックします。

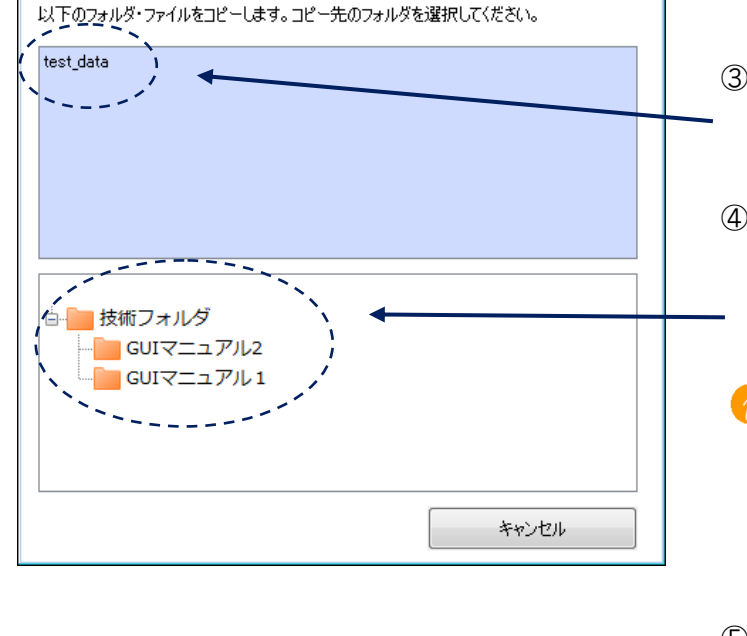

GUIマニュアル1にコピーします。よろしいですか。

いいえ(<u>N</u>)

(はい(<u>Y</u>)

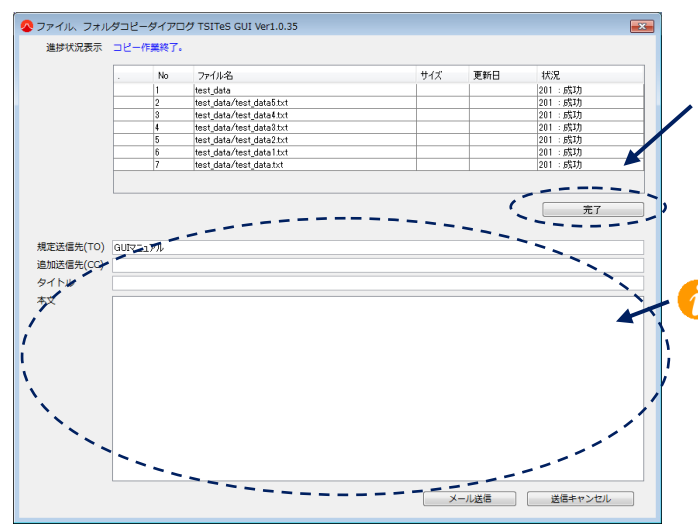

 ⑥ □ピー・移動が完了したら「完了」ボタンをク リックします。

アップロード操作と同じく、メールが送信できます。詳しくは「アップロード」の項目を参照してください。

#### 6.1 ファイル・フォルダの削除

指定したファイル、または指定したフォルダが含む全てのものを削除します。

## 一度削除処理したデータは復旧できません! 取り扱いにご注意ください。

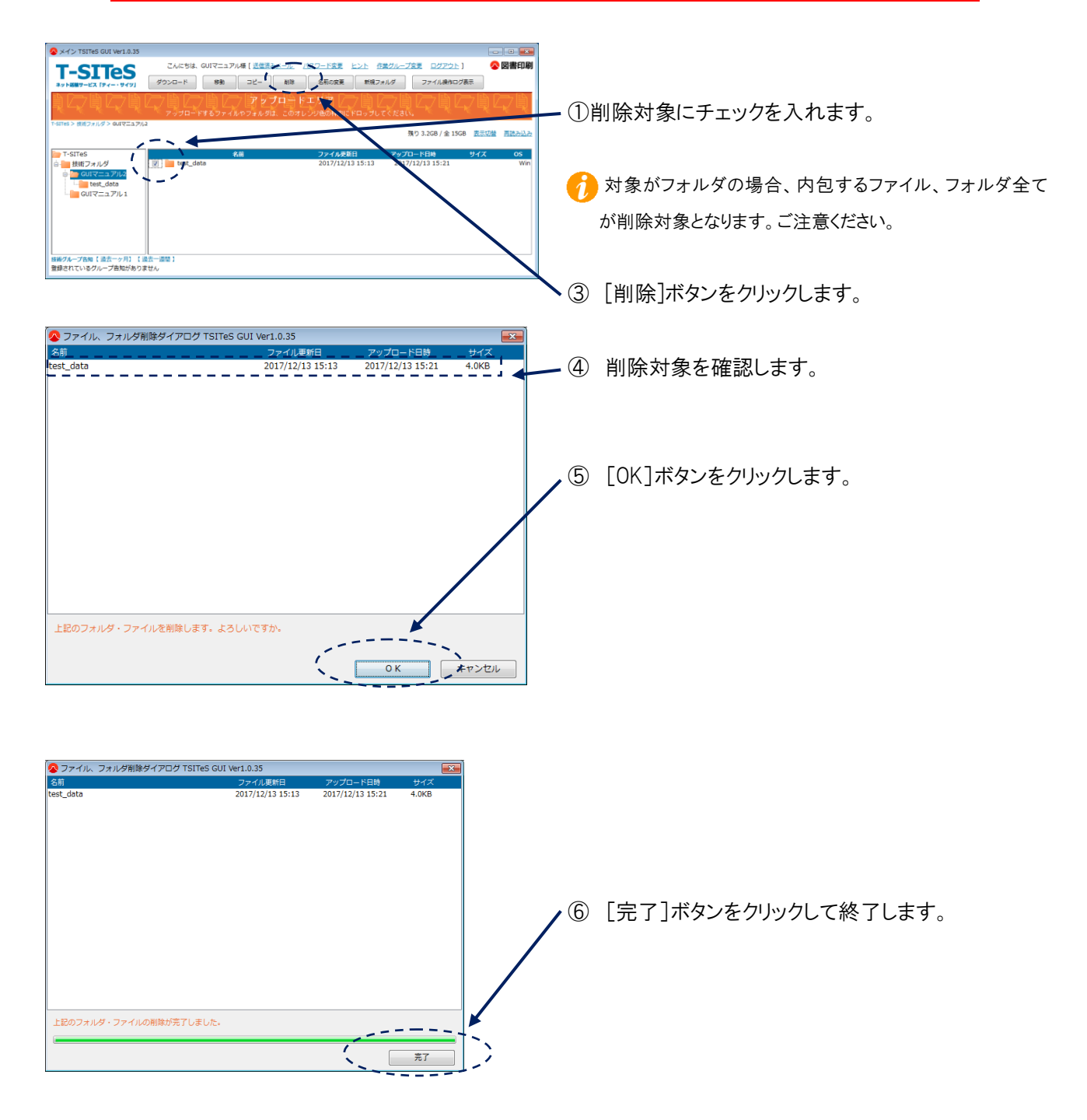

6.2 ファイル・フォルダの名称変更(リネーム)

システム上のファイル及びフォルダの名称を変更する場合に使用します。

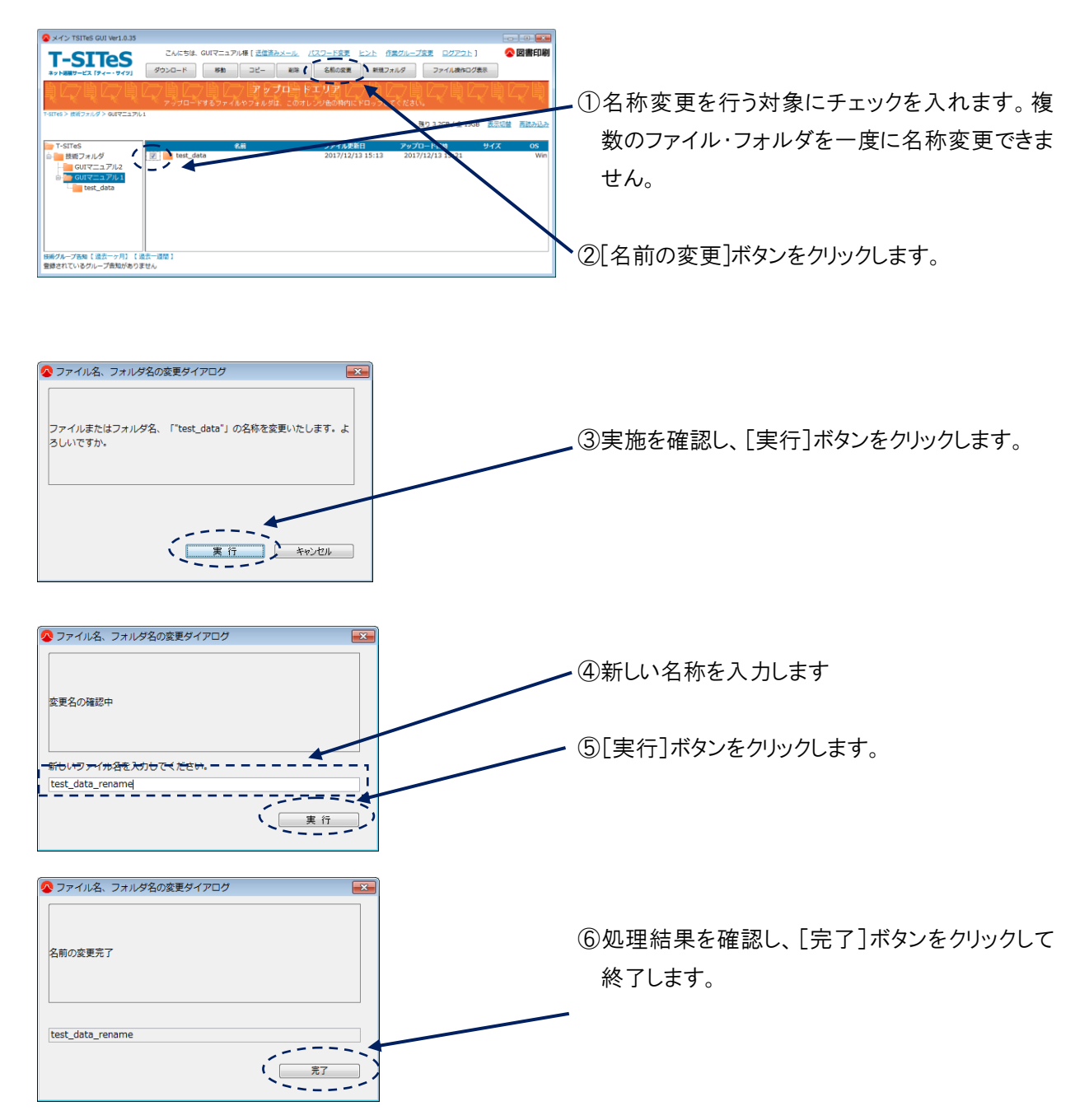

#### 6.3 新規フォルダの作成

システム上にフォルダを作成します。

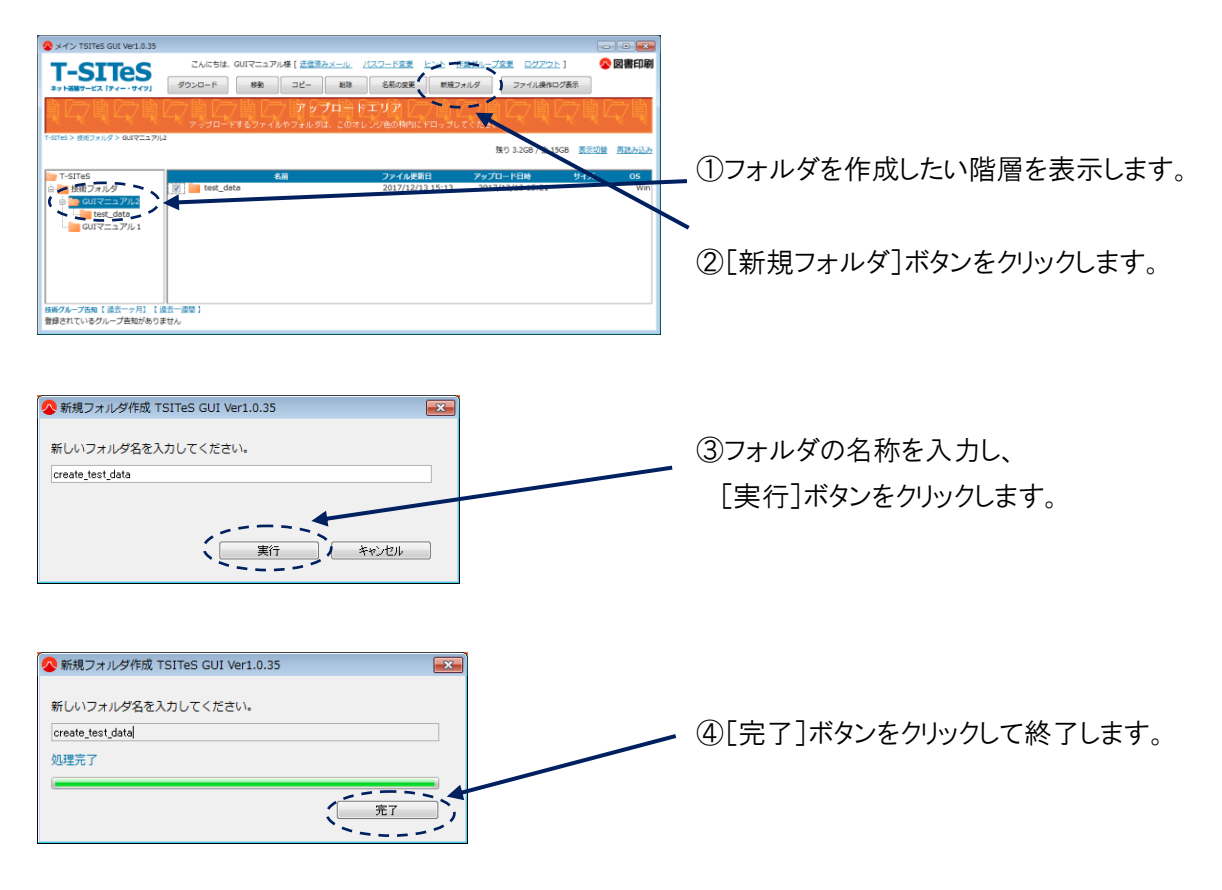

### 7.1 ヒントの表示

ヒントを表示します。

| >メイン TSITeS GUI Ver1.0.35                      |                              | - E                                          |                               |                              |       |
|------------------------------------------------|------------------------------|----------------------------------------------|-------------------------------|------------------------------|-------|
| T-SITES                                        | こんにちは、GUIマニュアル様<br>ダウンロード 参数 | 【 <u>武儒済みメール パスワード変更</u><br>⊐ピー 】 削除 】 名利の変更 | <u>ヒント 作業グループラ<br/>新展フォルタ</u> | <u>ログアウト</u> ]<br>ファイル染れログ表示 | 國書印刷  |
| Į <sub>c</sub> į c, į                          |                              | アップロードエリア<br>フォルダは、このオレンジ色の特内I               | CHENDLEK RAIN.                | <u>Z</u> ĘĘ                  | R     |
| ・SITeS > 鉄ビフォルダ > GUTマニュアル                     | a                            |                                              | 残り                            | 3.2GB / 全 15GB <u>表示切</u>    | 再読み込み |
| T-SITeS                                        | 名前                           | ファイル                                         | 新日 アップロー                      | ド日時 サイズ                      | 05    |
| ▲ ● 技術フォルダ<br>● ● GUIマニュアル2<br>■ ● ■ CUIマニュアル1 | 🦉 🧰 test_data                | 2017/12,                                     | 13 15:13 2017/12              | /13 15:21                    | Win   |
|                                                | J                            |                                              |                               |                              |       |

- ① [ヒント]リンクをクリックします。

② [T-SITeS GUI 操作マニュアル]が表示されます。

TSITeSGUI 観発温作マニュアル
 TSITeSGUI 観発温作マニュアル
 SUID マオルグ表示範(画面左)
 ・WEB級(にとえるにシングルグリック、ダブルクリックで、フォルダ内
 のファイルが振躍されます
 マテーブル、フォルダハクダブルクリック、ダブルクリックで、フォルダ内
 のファイルが振躍されます
 マテーブル、フォルダハクダブルクリック、クラックが振躍されます
 ・WeB級(とえる)
 マング(観測内をチェックすることができます
 歴じる)
 歴じる

アップロードは、アップロードエリアにデータファイルをドラッグ&ドロップすることで準備が完了します。 複数ファ イル・フォルダをまとめてアップロードすることも可能です。 処理進捗は別ウィンドウで表示されます。

ダウンロードは対象ファイルを選択し複数を一括で処理できます。T-SITeS Ver2 では Windows、MacOS の いずれかからもオリジナルのファイル名のまま操作できますが、MacOS でアップロードしたファイルをダウンロード する場合には、使用できる文字の制約によりファイル名称変換機能が働きます。(変換候補を表示しますので 確認をする必要があります。)

T-SITeS Ver2 上でのファイル名では半角の大文字小文字の区別はありません。

#### A.1 システムが各OSとの間で使用できない文字

A. 1.1 T-SITeS Ver2 システムで使用できない文字

| システム上の・・・ | 使用できない文字                             |
|-----------|--------------------------------------|
| フォルダ、ファイル | 「 : 」(半角コロン) ··· 一般のOSで名称として使用できません。 |

A. 1.2 T-SITeS Ver2 システムで利用を推奨しない文字

| システム上の・・・              | データ互換に不都合が起こる可能性のある文字                                                                                                    |
|------------------------|----------------------------------------------------------------------------------------------------|
| システム上の・・・<br>フォルダ、ファイル | <pre>データ互換に不都合が起こる可能性のある文字 「 " 」(ダブルクォート) 「 * 」(アスタリスク) 「 &lt; 」「 &gt; 」(不等号記号) 「 ? 」(クエスチョンマーク) 「 ¥ 」(通貨記号、またはバックスラッシュ) 「   」(縦棒・パイプ)</pre> |
|                        | 「 / 」(スラッシュ)<br>「 ; 」(セミコロン) ··· Windows 禁止文字<br>「 : 」(コロン) ··· MacOS 禁止文字<br>先頭が「 . 」(ドット)··· 隠しファイルを表す                                     |

A.1.3 各 OS 上で使用不可の文字(各 OS の禁止文字)

| OS      | 使用できない文字(全て半角のもの)                                  |
|---------|----------------------------------------------------|
| MacOS X | Г:ј                                                |
| Windows | 「 ″ 」「 * 」「 : 」「 < 」「 > 」「 ? 」「 ¥ 」「   」「 / 」「 ; 」 |

B.1 アクセス権の設定されたグループサブフォルダ

T-SITeS ではアクセス権の設定されたフォルダがあります。アイコンとその詳細は以下の通りです。

## 読込み書込み可能

ファイル・フォルダの閲覧・アップロード・ダウンロード・削除・名前の変更・新規フォルダの作成 の操作が出来ます。

#### 🔜 🕺 読込みのみ可能

ファイル・フォルダの閲覧・ダウンロードの操作が出来ます。

## 書込みのみ可能 自身でアップロードしたファイル・フォルダのみ閲覧・削除・名前の変更の操作が出来ます。 ファイル・フォルダのアップロードの操作が出来ます。

B.2 期限の設定されたグループサブフォルダ

G

- このアイコンが表示された場合は、グループサブフォルダまたはファイルに有効期限が設定され ています。詳細は以下の通りです。
- B. 2.1 グループサブフォルダに有効期限が設定されている場合

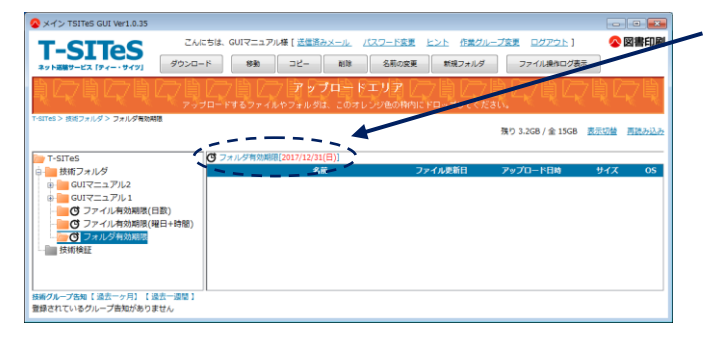

有効期限を越えると、グループサブフォルダは 削除されます。

グループサブフォルダ内の全てのファイル・フォ ルダが削除されます。

#### B. 2. 2 ファイル有効期限(日数)が設定されている場合

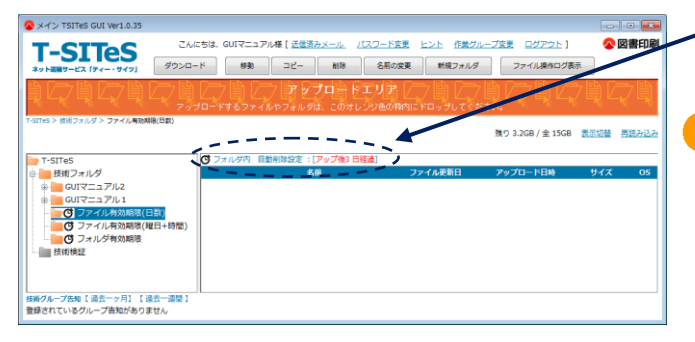

・アップロード後、設定された[日数]を経過したフ ァイル・フォルダは削除されます。

フォルダ内に、設定された日数を経過していないファイル・フォルダがある場合には、そのフォルダは削除されません。また、移動・コピー操作で、経過日数はリセットされません。

B. 2.3 ファイル有効期限(曜日+時間)が設定されている場合

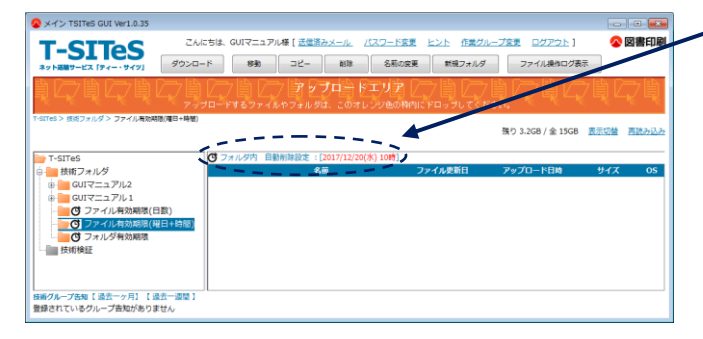

設定された[曜日+時間]に、グループサブフォ ルダ内の全てのファイル・フォルダを削除しま す。 C.1 定期メンテナンスについて

T-SITeS Ver2のサービス安定稼働のため、システム停止を伴う『定期メンテナンス』を設けております。

- 曜 日:第2/第4 月曜日\*1…(一般休日にあたる場合は翌日の同時間)
- 時間:AM7:00~9:00<sup>\*\*2</sup>

※1 日程が近づきましたらシステム上の全体告知欄に掲示致します。

※2 作業中はメンテナンス画面中を示す画面が表示されログインができません。

C.2 不定期メンテナンス(計画停止)について 設備の更新、強化や入替等により不定期に停止させていただくことがあります。予めご了承ください。